## Options for Submitting a Prescription

Custom Lab Appliances

## Direct Digital Workflow

- 1. Submit scan directly (inquire with scanner mfg. to add TP Orthodontics) and include patient information
- Scan Rx form to digitalrx@tportho.com
  Forms can be downloaded at https://www.tportho.com/custom-lab-services/downloads/

For the option to view and approve the case, a TPRX (Box) account is required; to open an account https://www.tportho.com/custom-lab-services/tprx-signup/

## tportho.com (TPRX) Submission

Rx forms can be directly filled out and submitted online through TPRX at https://www.tportho.com/custom-lab-services/submit-a-prescription/ (use paperclip icon to attach scans)

For the option to view and approve the case, a TPRX (Box) account is required; to open an account https://www.tportho.com/custom-lab-services/tprx-signup/

## Mail-in Models or Impressions

Request mailing materials and forms from the Lab for submission. Forms can also be downloaded at https://www.tportho.com/custom-lab-services/downloads/

For the option to view and approve the case, a TPRX (Box) account is required; to open an account https://www.tportho.com/custom-lab-services/tprx-signup/ (The Lab will digitize the model or impressions.)

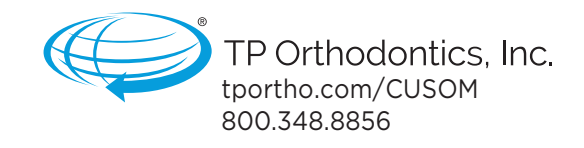

**TPRX**<sup>®</sup> digital custom appliance management

> Submit, manage, and archive all your prescriptions today. tportho.com/CUSTOM